×

# Lektion 4 - DokuWiki installieren & konfigurieren

Open-Source-Dokumentation von Olaf-Droste-Products

Lizenz: CC BY-SA 4.0 - https://Olaf-Droste-Products.net

# Lektion 4 - DokuWiki installieren & konfigurieren

Ziel dieser Lektion: Du installierst DokuWiki direkt in das Standard-Webverzeichnis von Apache und konfigurierst es vollständig im Browser.

# Schritt 1 - DokuWiki herunterladen

Lade dir DokuWiki auf deinem Hauptrechner herunter:

- Besuche: https://download.dokuwiki.org
- Wähle die aktuelle Stable-Version (.tgz)
- Entpacke die Datei  $\rightarrow$  z. B. in `dokuwiki-20xx-xx-xx`

# Schritt 2 - Dateien mit FileZilla übertragen

Verbinde dich per **SFTP** mit dem Raspberry Pi, um die DokuWiki-Dateien hochzuladen:

| Einstellung  | Wert                      |
|--------------|---------------------------|
| Protokoll    | SFTP                      |
| Host         | raspberrypi.local         |
| Benutzername | pi                        |
| Passwort     | (dein gesetztes Passwort) |
| Port         | 22                        |

→ Navigiere auf dem Raspberry Pi zu: `/var/www/html` → Lösche ggf. vorhandene Dateien wie `index.html` → Ziehe den **Inhalt** des entpackten DokuWiki-Ordners (nicht den Ordner selbst!) direkt in dieses Verzeichnis

# Schritt 3 - Dateiberechtigungen korrekt setzen

Damit Apache DokuWiki ausführen kann und du gleichzeitig mit FileZilla arbeiten kannst, müssen die Rechte korrekt gesetzt werden:

sudo chown -R www-data:www-data /var/www/html

sudo chmod -R 755 /var/www/html

 $\rightarrow$  Das Verzeichnis gehört damit vollständig dem Apache-Webserver  $\rightarrow$  Alle Dateien sind für Apache und andere Benutzer ausführbar und lesbar

▲ Hinweis: FileZilla kann nur dann Schreib- und Löschzugriff gewähren, wenn du dich entweder als `root` verbindest (z. B. mit einem SFTP-Key), oder wenn du einem normalen Benutzer gezielt Schreibrechte auf `/var/www/html` gibst.

#### Schritt 4 - DokuWiki im Browser installieren

Öffne auf deinem Hauptrechner den Browser und gib ein:

- http://raspberrypi.local/install.php
- oder: http://192.168.X.X/install.php (ersetze X durch deine IP)

→ Das DokuWiki-Installationsformular sollte erscheinen.

# Schritt 5 - Konfiguration abschließen

Trage im Formular ein:

- Wiki-Titel: z. B. "Mein Pi-Wiki"
- Admin-Benutzername & Passwort
- E-Mail (optional)
- Sprache: Deutsch
- Lizenz: "Keine Lizenz" oder "Creative Commons"
- ACL aktivieren: 🛛

→ Klicke auf **"Speichern"** 

# Schritt 6 - Wiki testen

Nach der Installation:

- Startseite: http://raspberrypi.local/doku.php?id=start
- Adminbereich: http://raspberrypi.local/doku.php?do=admin

# Was du jetzt kannst

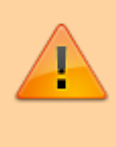

 DokuWiki korrekt im Apache-Standardverzeichnis installiert – Dateien mit FileZilla übertragen – Rechte sicher und funktional gesetzt – Wiki im Browser konfiguriert

# Nächste Schritte

→ Lektion 5 – Zugriff im lokalen Netzwerk

© Olaf Droste Products Immermannstr. 31, 44147 Dortmund – www.olaf-droste-products.net

×